How to submit data through send.BCG.com:

Login as a guest after clicking the 'Submit Data' button 1.

at https://www.esgdc.org/metrics/

- Input your email address 2.
- Verify your email address Verify your email address using the code received in your verification email Put <u>benchmarksupport@esgdc.org</u> as the recipient Put the subject as 'EDCI Data Submission 2023 *GP Name*' Select your submission data file as File 1 3.
- 4.
- 5.
- 6.
- Click 'SendThisFile' 7.